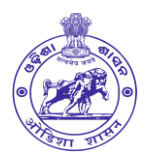

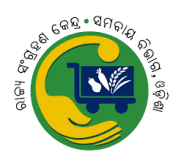

## **OSCB KCC Loan Application & Processing via SAFAL**

## **Standard Operating Procedure**

To apply for a crop loan in a DCCB, the applicant has to be a member of a PACS (Primary Agriculture Credit Society). If the applicant is not a PACS member, he has to first become a PACS member and then apply for crop loan on SAFAL. The following are the steps to be followed for applying for DCCB crop loans on SAFAL:

- Farmer Login on SAFAL:- To apply for the loan product, farmers will need to complete a simple login process on the SAFAL platform at <a href="https://safal.odisha.gov.in/website/login">https://safal.odisha.gov.in/website/login</a>. There are two possible cases:
  - a. **Farmer is already registered on Krushak Odisha**:- Farmer needs to enter their Aadhar Number as shown below.

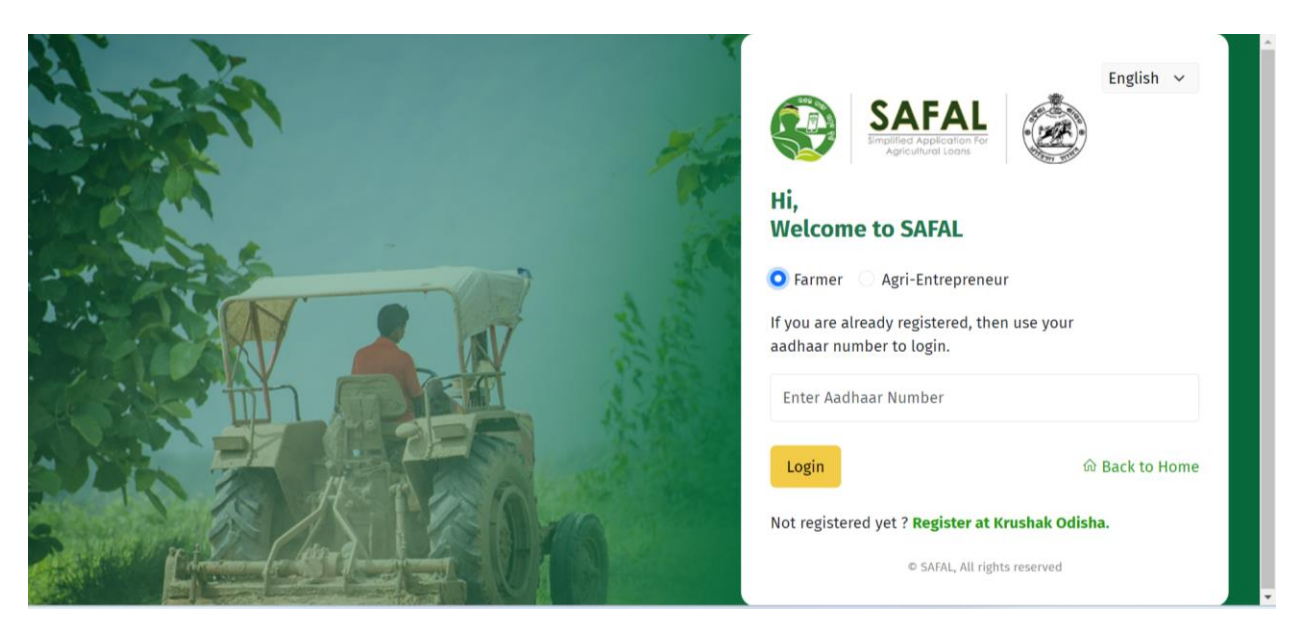

Upon entering the Aadhar Number, they will receive an OTP on their Krushak Odisha (KO) registered mobile number which needs to be entered.

| A        | Verify Phone Num          | ber               | ×                                   |                                                              | English 🗸      |
|----------|---------------------------|-------------------|-------------------------------------|--------------------------------------------------------------|----------------|
|          | * Enter OTP               |                   |                                     | AFAL                                                         | )              |
| ABA      | * OTP has been sent to th | 113 Seconds Left  |                                     |                                                              |                |
| 2500     |                           | Verify Resend OTP |                                     | ) SAFAL                                                      |                |
| THE REAL | W                         | A.C.              | If you are alread<br>aadhaar number | gri-Entrepreneur<br>y registered, then use your<br>to login. |                |
|          |                           | A.R.              | 930754992073                        |                                                              |                |
|          |                           | And a             | Login                               |                                                              | ා Back to Home |
|          |                           | 10                | Not registered ye                   | et ? Register at Krushak Odi                                 | sha.           |
|          |                           |                   |                                     | © SAFAL, All rights reserved                                 |                |

b. <u>Farmer is not yet registered on Krushak Odisha:-</u> The farmer will first have to register on Krushak Odisha website at <u>https://krushak.odisha.gov.in/website/home</u> before proceeding with the loan application. To register on Krushak Odisha, farmers will need to provide their demographic details, land details, crop details, etc. on the Krushak Odisha portal. Once the farmer is successfully registered on Krushak Odisha, they can follow step 1.a to login into the SAFAL platform.

If the farmer encounters any issues during the login or registration process, they can call on the AMA Krushi helpline at 155333.

- 2. <u>Apply for KCC Product:-</u> The following steps are to be followed by the applicant:
  - a. <u>Click on apply for OSCB Crop Loans</u>:- After logging into the portal, the applicant needs to click on the "Apply for Loan" button in the dashboard. They can also click on the banner on the home page of SAFAL advertising the OSCB Crop Loan.

| Dashboard State Apply for loan             | 👌 Track Stat  | us 📑 Sample DPRs                      | Automated I | DPR 💕              | Abhinav Ba      |
|--------------------------------------------|---------------|---------------------------------------|-------------|--------------------|-----------------|
| Profile details                            |               |                                       |             |                    |                 |
| Name                                       | (R) Date      | e of Birth                            | (inter-     | Gender             | ത്              |
| Abhinav Banka                              | Se            | 0 7, 1996                             |             | Male               | X <sup>20</sup> |
| Aadhaar Number<br>XXXXXXX2073              | R= Pho<br>773 | ne No.<br>8694871                     | S           | Email ID           |                 |
| Application Status                         |               |                                       |             |                    |                 |
| Application Reference No.<br>P800600007629 |               | Date of Application<br>09 August 2023 | n           | Current S<br>Pendi | itatus<br>ng V  |
| Application Reference No.                  |               | Date of Application                   | n           | Current S          | itatus          |

b. <u>Select District for Crop Loan</u>: The applicant can loan type as Crop Loan and a district to apply for crop loan.

| Dashboard                             | 😵 Apply for loan                                     | 🎲 Track Status 🛛 🖩 San                                                                                                    | nple DPRs 🛛 🗊 Automated DPR                 | Abhinav Ba                                                                                                    |
|---------------------------------------|------------------------------------------------------|----------------------------------------------------------------------------------------------------|---------------------------------------------|----------------------------------------------------------------------------------------------------|
| Bank Loan                             | Products                                             |                                                                                                    |                                             |                                                                                                    |
| Crop Loan<br>Select Type<br>Crop Loan | ✓ Anugul                                             | ✓ Anugul                                                                                                    | ∽ Select Bank ∽ Select Se                   | ector V Submit                                                                                                    |
| Term Loan                             |                                                      | Angul DCCB-Crop-Loan                                                                                                    | Axis Bank                                   | Bank of Baroda                                                                                                    |
|                                       | <b>6</b><br>Loan Products                            | Loan Products                                                                                                    | AXIS BANK 4<br>Loan Products                | for all of the set of the set of |
| Bank of India                         | a                                                    | Bank of Maharashtra                                                                                                    | Central Bank of India                       | DCB Bank                                                                                                    |
| Bank of India                         | <b>9</b><br>Loan Products                            | Reading services<br>reading services<br>reading serv | stands and the stands and the Loan Products | DCB BANK 3<br>Loan Products                                                                                                    |
| SAFAL                                 | (1987)                                               |                                                                                                    | English v                                   | D - A • & HELPLINE : 155 33                                                                                                    |
| <ul> <li>Dashboard</li> </ul>         | 😸 Apply for loan                                     | Þ> Track Status                                                                                                    | nple DPRs 🛛 🖿 Automated DPR                 | Se Welcome Abhinav Ba                                                                                                    |
| Bank Loan                             | Products                                             |                                                                                                    |                                             |                                                                                                    |
| _                                     |                                                      |                                                                                                    |                                             |                                                                                                    |
| Crop Loan                             | <ul> <li>✓ Anugul</li> <li>Select Display</li> </ul> | ✓ Anugul ✓                                                                                                    | ✓ Select Bank ✓ Select Se                   | ector 🗸 Submit                                                                                                    |
| Angul DCCD                            | Balangir<br>Baleshwa                                 | ar ICCB-Crop-Loan                                                                                                    | Axis Bank                                   | Bank of Baroda                                                                                                    |
| Angut DCCB                            | Bargarh                                              |                                                                                                    |                                             |                                                                                                    |

c. <u>Click on Apply for Loan:-</u> Only one crop loan product will get displayed as per the selected district. The applicant should click on "Apply for Loan" button to proceed further.

| 🕑 Dashboard | 🍪 Ар    | ply for loan | 🗱 Trac | k Status | 🚮 Samp  | ole DPRs | 🖬 Aut      | omated | I DPR         | 2 | Welcome 🔝<br>Binod Pati |
|-------------|---------|--------------|--------|----------|---------|----------|------------|--------|---------------|---|-------------------------|
| Bank Loan   | Produ   | ucts         |        |          |         |          |            |        |               |   |                         |
| Crop Loan   | ~       | Cuttack      | ~      | Select   | Block 🗸 | s        | elect Bank | ~      | Select Sector | ~ | Submit                  |
| Cree        |         |              |        |          |         |          |            |        |               |   |                         |
| cro         | p Loan  |              |        |          |         |          |            |        |               |   |                         |
| View Deta   | Apply f | or Loan      |        |          |         |          |            |        |               |   |                         |

d. <u>Krushak Odisha Data Sharing Consent:-</u> A pop-up window will appear on the portal. This window will ask for the applicant's consent to share their Krushak Odisha data with the bank with the dialogue - "I agree to share my Krushak Odisha data with OSCB". To proceed further, the applicant can provide consent by clicking the "Accept" button. By sharing their Krushak Odisha data, applicants will allow the SAFAL portal to auto-fetch existing data from the Krushak Odisha Portal, thus ensuring a smooth and seamless data authentication process for the farmer and banks.

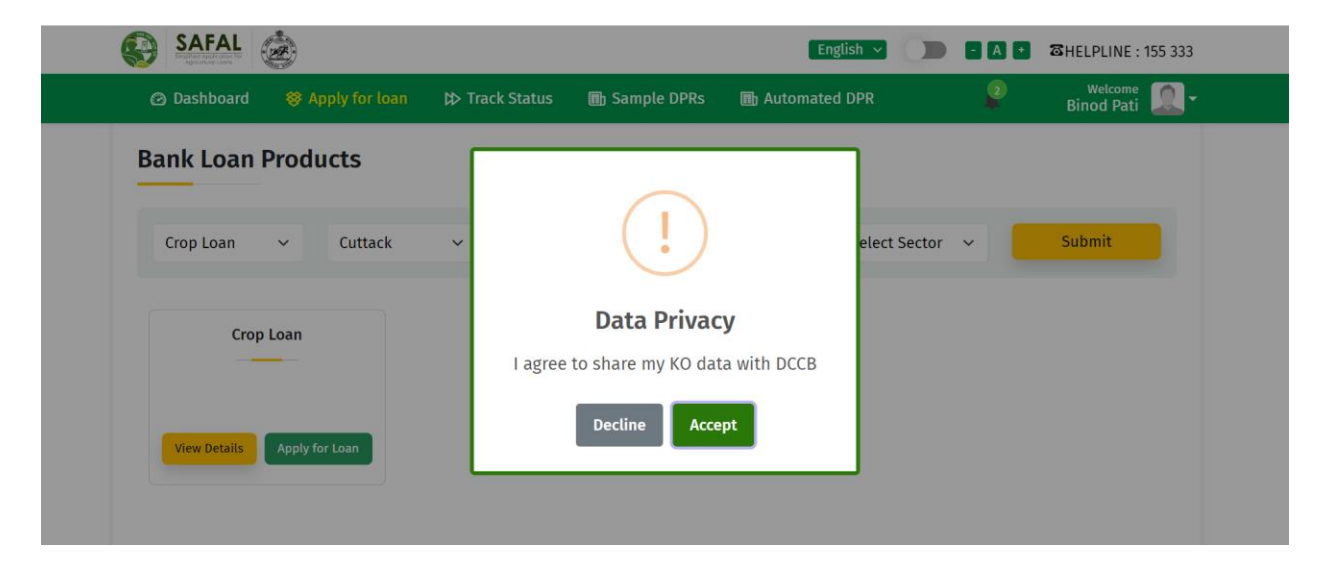

e. <u>PACS Membership Validation:-</u> The applicant should enter either their KCC Number or PACS Membership ID. Once the system has validated their membership, they can move to the next step of the application process.

| Agricultural Loons                                                                        |                                                                                                    |                 |               |                                          |     | 2   | Welcome 🕋                                   |
|-------------------------------------------------------------------------------------------|----------------------------------------------------------------------------------------------------|-----------------|---------------|------------------------------------------|-----|-----|---------------------------------------------|
| Dashboard                                                                                 | & Apply for loan                                                                                                    |                 | Sample DPRS   | Automated DPR                            |     |     | Binod Pati 🔜 🕻                              |
| Existing Membe                                                                            | ership                                                                                                    |                 |               |                                          |     |     |                                             |
|                                                                                           |                                                                                                    |                 |               |                                          |     |     |                                             |
| Validate PACS M                                                                           | lembership                                                                                                    |                 |               |                                          |     |     |                                             |
| Enter your PACS M                                                                         | Aember Number                                                                                                    | Enter you       | r KCC Number  |                                          |     |     |                                             |
| 0022022060024                                                                             | 93                                                                                                    | KCC Nun         | nber          | Reset Validat                            |     |     |                                             |
|                                                                                           | -                                                                                                    | -OR             |               | Validati                                 |     |     |                                             |
|                                                                                           |                                                                                                    |                 |               |                                          |     |     |                                             |
|                                                                                           |                                                                                                    |                 |               |                                          |     |     |                                             |
|                                                                                           |                                                                                                    |                 |               |                                          |     |     |                                             |
|                                                                                           | <u>نگ</u>                                                                                                    |                 |               | English 🗸                                |     | A + | 窗HELPLINE : 155 33                          |
| SAFAL<br>SAFAL<br>Marchaelaese<br>(2) Dashboard                                           | 🛞 Apply for loan                                                                                                    | ▷ Track Status  | Gample DPRs   | English ~                                | ) • | A • | SHELPLINE : 155 33                          |
| SAFAL<br>Safatasi<br>Dashboard                                                            | 🔅 Apply for loan                                                                                                    | ▷ Track Status  | 🗊 Sample DPRs | English 🗸                                | ) • | A • | SHELPLINE : 155 33<br>Welcome<br>Binod Pati |
| SAFAL     Dashboard     Existing Member                                                   | <ul> <li>Apply for loan</li> </ul>                                                                                                    | Þ⊅ Track Status | 🗈 Sample DPRs | English 🗸                                |     | 2   | 용HELPLINE : 155 33<br>Wetcome<br>Binod Pati |
| SAFAL     Dashboard     Existing Member Validate PACS M                                   | <ul> <li>Apply for loan</li> <li>ership</li> </ul>                                                                                                    | Þ Track Status  | 團 Sample DPRs | English ~                                |     |     | Binod Pati                                  |
| SAFAL     Dashboard     Existing Member Validate PACS M                                   | <ul> <li>Apply for loan</li> <li>Apply for loan</li> <li>Apply for loan</li> </ul>                                                                                        | Þ Track Status  | Sample DPRs   | English 🗸                                |     | A + | 정HELPLINE : 155 33<br>Wetcome<br>Binod Pati |
| SAFAL     Dashboard     Existing Member Validate PACS M Enter your PACS N                 | Apply for loan<br>Apply for loan<br>ership<br>embership                                                                                                    | ¢> Track Status | Sample DPRs   | English ~                                |     |     | 용HELPLINE : 155 33<br>Welcome<br>Binod Pati |
| SAFAL     Dashboard     Existing Member Validate PACS M Enter your PACS M 0022022060024   | Apply for loan ership embership Aember Number 23                                                                                                    | t> Track Status | Sample DPRs   | English V                                |     | 2   | 정HELPLINE : 155 33<br>Welcome<br>Binod Pati |
| SAFFAL     Dashboard     Existing Member Validate PACS M Enter your PACS M 00220220600244 | State       Apply for loan         ership       Image: state         lembership       Image: state         Member Number       Image: state         P3       Image: state | D Track Status  | Sample DPRs   | English v<br>Matter DPR<br>successfully. |     |     | Binod Pati                                  |
| SAFAL     Dashboard     Existing Member Validate PACS M Enter your PACS M 00220220600244  | Apply for loan     Apply for loan ership Member Number 23                                                                                                    | t> Track Status | Sample DPRs   | English V<br>M Automated DPR             |     | A • | 8 HELPLINE : 155 33<br>Welcome Sinod Pati   |

f. Loan Application Form:- In the loan application form, the KYC and demographic information of the applicant would be filled from their existing PACS membership. The applicant can enter multiple combinations of crop and land type in the application. The land information of the farmer including land size, type of land, and cultivated area fields would be prefilled from Krushak Odisha information. The applicant would manually fill the Season, Crop, Land Area for Loan, and Amount Applied for Loan.

| 🙆 Dashi    | board 🛛 😵 Apply | for loan   | ▷ Track Status | Sample DPRs       | 🗈 Auton    | nated DPR  | _        | 2)  | Welcome 🔝<br>Binod Pati |
|------------|-----------------|------------|----------------|-------------------|------------|------------|----------|-----|-------------------------|
| Basic Info | ormation        | A          | pplicant De    | tails auto-filled | from PAC   | S database | Э        |     |                         |
| Applica    | nt Name         | Father Nam | e Aa           | dhar No           | Mobile No  | Dob        |          | Age | Gender                  |
| BINODA     | PATI            | KALANDI PA | TI 88          | 2643302564        | 1111111111 | 21/05/     | 1978     | 39  | Male                    |
| Caste      | Customer Type   | Memb       | er Category    | Membership Typ    | pe Fa      | armer Type | Educatio | on  | Occupation              |
| GEN        | INDIVIDUAL      | GENER      | RAL            | Regular           | S          | mall       | HSC      |     | Farmer                  |
| Contact I  | nformation      |            |                |                   |            |            |          |     |                         |
| Address    | Туре            |            | District       | Block             | PACS       |            |          |     | Village                 |
|            | ant Address     |            | CUTTACK        | ODISSO            | THE        |            |          |     | ODISSO                  |

## Select season:

| Address Type       District       Block       PACS       Village         Permanent Address       CUTTACK       ODISSO       THE ODISSO PACS       ODISSO         *Select Season       Select Season       Select Season       Select Season       Select Season       Village         tand Details       Select Season       RABI_2023-2024       Village       Village         Disclaimer : If you ned to change your land details, please visit Krustak Odisha portal.       Village       Village                                                                                                    | 🕝 Dashboard 🛛 😵 Ap                    | oply for loan 🛛 🔅 Track Statu | is 🗊 Sample DPRs | Automated DPR   | Binod Pati |
|----------------------------------------------------------------------------------------------------|---------------------------------------|-------------------------------|------------------|-----------------|------------|
| Address Type     District     Block     PACS     Village       Permanent Address     CUTTACK     ODISSO     THE ODISSO PACS     ODISSO       *Select Season     Select Season     Select Season     Select Season     Select Season       Land Details     RABI_2023-2024     Disso Pacs     Select Season                                                                                                    | Contact Information                   |                               |                  |                 |            |
| Permanent Address       CUTTACK       ODISSO       THE ODISSO PACS       ODISSO         *Select Season       Select Season       Season       Season       Season       Season       Season       Season       Season       Season       Season       Season       Season <t< th=""><th>Address Type</th><th>District</th><th>Block</th><th>PACS</th><th>Village</th></t<> | Address Type                          | District                      | Block            | PACS            | Village    |
| *Select Season<br>Land Details Select Season<br>RABI_2023-2024<br>Disclaimer : If you need to change your land details, please visit Krushak Odisha portal.                                                                                                    | Permanent Address                     | CUTTACK                       | ODISSO           | THE ODISSO PACS | ODISSO     |
|                                                                                                    | · · · · · · · · · · · · · · · · · · · |                               |                  |                 |            |

Of all the land fetched from Krushak Odisha, the farmer can select the land against which he wishes to apply for crop loan. One or more land can be selected.

| 🙆 Da             | shboard                                  | Apply for l                          | oan 🗱                             | Track Status                            | 🖬 Samp                                           | ole DPRs 🔳                    | Automated DPR                                | \$                                    | Binod Pati                   | 2 |
|------------------|------------------------------------------|--------------------------------------|-----------------------------------|-----------------------------------------|--------------------------------------------------|-------------------------------|----------------------------------------------|---------------------------------------|------------------------------|---|
| *Selec           | t Season                                 | RABI_2                               | 2023-2024                         | ~                                       |                                                  |                               |                                              |                                       |                              |   |
| Land D           | etails                                   |                                      |                                   |                                         |                                                  |                               |                                              |                                       |                              |   |
|                  |                                          |                                      |                                   |                                         |                                                  |                               |                                              |                                       |                              |   |
| Discla           | imer : If you ne                         | ed to change                         | e your land o                     | details, plea:                          | se visit Krusha                                  | ak Odisha porta               | l.                                           |                                       |                              |   |
| Discla           | imer : If you ne                         | eed to change<br>Taluka              | e your land o<br>GP               | details, pleas<br>Village               | <del>se visit</del> Krusha<br>Khata no.          | ak Odisha porta<br>Plot no.   | l.<br>Total Land<br>Area (in Acre)           | Cultivated<br>Area(in Acre)           | Action                       | i |
| Disclar<br>Serec | imer : If you ne<br>District<br>ଖୋର୍ଦ୍ଧା | eed to change<br>Taluka<br>ଭୁବନେଶ୍ୱର | e your land d<br>GP<br>କଳାରାହାଙ୍ଗ | details, pleas<br>Village<br>କଳାରାହାଙ୍ଗ | <mark>se visit</mark> Krusha<br>Khata no.<br>529 | ak Odisha porta Plot no. 1159 | I.<br>Total Land<br>Area (in Acre)<br>1.0675 | Cultivated<br>Area(in Acre)<br>1.0675 | Action<br>Calculate Add Crop | 2 |

| @ D                    | ashboard 🛛 😵 Apply                                   | fo SUGGAR CANE<br>BANANA                                                                              | us 🔳 Sample                             | e DPRs 🛛 🕕 Automate          | d DPR 🧣                    | Binod Pati         |
|------------------------|------------------------------------------------------|----------------------------------------------------------------------------------------------------|-----------------------------------------|------------------------------|----------------------------|--------------------|
| *Sele<br>Land<br>Discl | ct Season R/<br>Details<br>aimer : If you need to ch | WHEAT<br>AB GINGER<br>VEGITABLE(HYV)<br>VEGITABLE<br>PADDY(HYV)<br>PADDY(Hybrid)<br>SUGGAR CANE(Ratoc | ∼<br>⊃on) <sup>2ase visit Krushak</sup> | odisha portal.               |                            |                    |
| d<br>(cre)             | Select Land Type                                     | Tomato<br>Hybrid-Tomato<br>Organic-Tomato                                                             | pplied Area (in<br>cre)                 | Scale Of Finance (in<br>INR) | Applied Amount (in<br>INR) | Action             |
|                        | Non-Irrigated 🗸                                      | PADDY(Hybrid) ~                                                                                       | 1                                       | Scale Of Finance             | Applied Amount             | Calculate Add Crop |
|                        |                                                      |                                                                                                    |                                         |                              |                            |                    |

Select crop and enter applied land area:

g. Scale of Finance Calculation:- After filling the land information as mentioned above, the applicant will click on the "Calculate" button to estimate the Scale of Finance. It has to be noted that the Scale of Finance would be different for a unique combination of crop and land type. Thus, for each such unique row entry, the applicant will click on the SoF button. This SoF would be the upper limit that can be applied for loan against each such unique row. Once scale of finance is auto-calculated, enter the applied loan amount. The applied loan amount must be less than or equal to the scale of finance.

| 🙆 Da                       | ashboard 😵                                              | Apply          | for loan 🛛 🗱                   | Track S  | Status 📑 Sample                                                   | e DPRs 🛛 🛅 Automate                                         | d DPR                                        | Binod Pati                |
|----------------------------|---------------------------------------------------------|----------------|--------------------------------|----------|-------------------------------------------------------------------|-------------------------------------------------------------|----------------------------------------------|---------------------------|
| Seleo                      | ct Season                                               | R              | ABI_2023-2024                  |          | ~                                                                 |                                                             |                                              |                           |
| Land                       | Details                                                 |                |                                |          |                                                                   |                                                             |                                              |                           |
| <b>D</b> ' 1               | 1                                                       |                |                                |          |                                                                   | 0111                                                        |                                              |                           |
| Discla                     | aimer : If you nee                                      | d to ch        | hange your land                | details, | please visit Krushak                                              | odisha portal.                                              | Amplied Amount (in                           |                           |
| <i>Discla</i><br>d<br>cre) | aimer : If you nee<br>Select Land Typ                   | ed to ch<br>pe | hange your land<br>Select Crop | details, | <i>please visit Krushak</i><br>Applied Area (in<br>Acre)          | c Odisha portal.<br>Scale Of Finance (in<br>INR)            | Applied Amount (in<br>INR)                   | Action                    |
| Discla<br>d<br>cre)        | aimer : If you need<br>Select Land Typ<br>Non-Irrigated | pe<br>i ~      | Select Crop                    | details, | please visit Krushak<br>Applied Area (in<br>Acre)<br>Applied Land | s Odisha portal. Scale Of Finance (in INR) Scale Of Finance | Applied Amount (in<br>INR)<br>Applied Amount | Action Calculate Add Crop |

h. <u>Add the land and crop for loan application</u>: The applicant should click on Add Crop to add the selected land and crop details for the application. They can add one or multiple lands and crops as selected in the previous step to the loan application.

| DISCIE                                                                                  | anner . It you need to t                                                                                           | nange your land detail                                                                | s, please visit Krushak                                                             | ousna portat.                                                      |                                                                             |                                               |
|-----------------------------------------------------------------------------------------|----------------------------------------------------------------------------------------------------|---------------------------------------------------------------------------------------|-------------------------------------------------------------------------------------|--------------------------------------------------------------------|-----------------------------------------------------------------------------|-----------------------------------------------|
| d<br>(cre)                                                                              | Select Land Type                                                                                                   | Select Crop                                                                           | Applied Area (in<br>Acre)                                                           | Scale Of Finance (in<br>INR)                                       | Applied Amount (in<br>INR)                                                  | Action                                        |
|                                                                                         | Non-Irrigated 🗸                                                                                                    | Select Crop 🗸 🗸                                                                       | Applied Land                                                                        | Scale Of Finance                                                   | Applied Amount                                                              | Calculate Add Crop                            |
|                                                                                         | Irrigated 🗸                                                                                                    | Paddy ~                                                                               | 0.9                                                                                 | 27900                                                              | 27000                                                                       | Calculate Add Crop                            |
|                                                                                         |                                                                                                    |                                                                                       |                                                                                     |                                                                    |                                                                             |                                               |
|                                                                                         | SAFAL 😸<br>Dashboard 😵 App                                                                                         | oly for loan p> Trac                                                                  | ck Status 💿 Samp                                                                    | e DPRs 🗈 Automate                                                  | nglish 🗸 🌒 🗖                                                                | A BHELPLINE : 155 33<br>Welcome<br>Binod Pati |
| د<br>کاری<br>ارک<br>ارک<br>ارک<br>ارک<br>ارک<br>ارک<br>ارک<br>ارک<br>ارک<br>ارک         | SAFAL & App<br>Dashboard & App<br>Annel - In you need to be<br>Select Land Type                                    | oly for loan 🔅 Trac<br>mange your tand detail<br>Select Crop                          | ck Status 🕢 Bsamp<br>S <del>, please visiten usiten</del><br>Applied Area (in       | e DPRs 🕢 Automate<br>Consula portal<br>Scale Of Finance (in        | nglish V DPR<br>ed DPR<br>Applied Amount (in<br>t)                          | A Ction                                       |
| ۲<br>کاری<br>ار<br>ار<br>ار<br>ار<br>ار<br>ار<br>ار<br>ار<br>ار<br>ار<br>ار<br>ار<br>ار | SAFAL & App<br>Dashboard & App<br>Anner - In your need to be<br>Select Land Type<br>Non-Irrigated ~                | oly for loan 🔅 Trac<br>mange your tand detait<br>Select Crop<br>Select Crop           | ck Status 🛛 🖶 Samp<br>5 <del>, please visit in usinan</del><br>Applied Area (in     | e DPRs 💿 Automate<br>Consula portal.<br>Scale Of Finance (in       | ed DPR                                                                      | Action                                        |
| ر<br>بر<br>المراجع                                                                      | SAFAL & App<br>Dashboard & App<br>Anner - In your need to co<br>Select Land Type<br>Non-Irrigated ~<br>Irrigated ~ | oly for loan 🔅 Trac<br>mange your tand detait<br>Select Crop<br>Select Crop<br>Paddy  | ck Status 🗈 B Samp<br>5 <del>, picase Visic Nusinan</del><br>Anplied Area (in       | e DPRs 🕞 Automate<br>Consua portal.<br>Scale Of Finance (in        | nglish v DPR<br>ed DPR<br>Anplied Amount (in<br>t)<br>pplied Amount<br>7000 | A Ction Calculate Add Crop Calculate Add Crop |
| ر<br>میں اور اور اور اور اور اور اور اور اور اور                                        | SAFAL & App<br>Dashboard & App<br>Inner In your need to be<br>Select Land Type<br>Non-Irrigated ~<br>Irrigated ~   | oly for loan (D) Trad<br>mange your tank becau<br>Select Crop<br>Select Crop<br>Paddy | ck Status 🗈 Samp<br>57 picease visit Australia<br>Applied Area (in<br>Application a | E<br>De DPRs M Automate<br>Consula portal.<br>Scale Of Finance (in | nglish v DPR                                                                | A Clion<br>Calculate Add Crop                 |

i. <u>Submitting ROR document</u>: The applicant must upload a single **combined** document for all land records against which the loan is applied. If the loan is not applied against a particular land record, ROR for that land need not be uploaded.

|       |                         |                         |                           | ouisna portat.               |                            |                    |
|-------|-------------------------|-------------------------|---------------------------|------------------------------|----------------------------|--------------------|
| re)   | Select Land Type        | Select Crop             | Applied Area (in<br>Acre) | Scale Of Finance (in<br>INR) | Applied Amount (in<br>INR) | Action             |
|       | Non-Irrigated 🗸         | Select Crop 🗸 🗸         | Applied Land              | Scale Of Finance             | Applied Amount             | Calculate Add Crop |
|       | Irrigated 🗸             | Paddy ~                 | 0.9                       | 27900                        | 27000                      | Calculate Add Crop |
|       |                         |                         |                           |                              |                            | •                  |
| ISCla | umer : Please upload co | ombined RoR for all the | e applied lands as a si   | ingle file.                  |                            |                    |
|       | c                       | hooso Filo - No filo ch | osan                      | 1                            |                            |                    |

j. <u>Submitting loan application</u>: The applicant can then submit the loan application by clicking on the "Proceed" button and selecting "Yes" on the confirmation popup. The application will get successfully submitted to the PACS.

| 🙆 Dasht                                                                                                    | ooard 😵 A            | pply for loan 🛛 🔅 Trac                                                                                             | ck Status 🛛 🕕 Sampl                                                           | e DPRs 🔳 A                                                                                                    | utomated DPR                                    | , F                       | Binod                         | Pati 🔜                       |
|----------------------------------------------------------------------------------------------------|----------------------|----------------------------------------------------------------------------------------------------|-------------------------------------------------------------------------------|----------------------------------------------------------------------------------------------------|-------------------------------------------------|---------------------------|-------------------------------|------------------------------|
|                                                                                                    |                      | Choose File 49657.pc                                                                                               | df                                                                            |                                                                                                    |                                                 |                           |                               |                              |
| *ROR                                                                                                    |                      | (Upload only .pdf file with 5ME                                                                                    | 3 maximum size)                                                               |                                                                                                    |                                                 |                           |                               |                              |
| Added Ap                                                                                                    | plication Detai      | ls                                                                                                    |                                                                               |                                                                                                    |                                                 |                           |                               |                              |
| ata no.                                                                                                    | Plot no.             | Total Land Area (in<br>Acre)                                                                                       | Cultivated Area(in<br>Acre)                                                   | Land Type                                                                                                    | Сгор Туре                                       | Applied Area<br>(in Acre) | Applied<br>Amount (in<br>INR) | Action                       |
|                                                                                                    | 6908                 | 0.9800                                                                                                    | 0.9100                                                                        | Irrigated                                                                                                    | Paddy                                           | 0.9                       | 27000                         | ÷                            |
| sa                                                                                                    | FAL 🍰                |                                                                                                    | Cancel                                                                        | Proceed                                                                                                    | English                                         |                           | A 🔹 🖀 HELPL                   | )<br>INE : 155 33            |
| A SA C Dast                                                                                                    | FAL 🍪                | Apply for loan 🛛 🗱 Tra                                                                                             | Cancel                                                                        | Proceed                                                                                                    | English +                                       | 2 <b>()</b> = 1           | A BHELPL                      | LINE : 155 33                |
| SA                                                                                                    | FAL 🍻                | Apply for loan ▷ Tra                                                                                               | Cancel                                                                        | Proceed                                                                                                    | English •                                       | 2 () e t<br>Ç             | A Binod                       | ,<br>INE : 155 3:<br>Icome Q |
| <ul> <li>SALE</li> <li>Control</li> <li>Control</li> <li< td=""><td>FAL 💩</td><td>Apply for loan ▷ Tra<br/>Choose File 49657<br/>(Upload only .pdf file with S</td><td>Cancel</td><td>Proceed</td><td>English Automated DPR</td><td>2 🕕 🖬</td><td>A • SHELPL<br/>2 We<br/>Binod</td><td>INE : 155 33</td></li<></ul>                                                                                                    | FAL 💩                | Apply for loan ▷ Tra<br>Choose File 49657<br>(Upload only .pdf file with S                                         | Cancel                                                                        | Proceed                                                                                                    | English Automated DPR                           | 2 🕕 🖬                     | A • SHELPL<br>2 We<br>Binod   | INE : 155 33                 |
| <ul> <li>SA</li> <li>Dast</li> <li>*ROR</li> <li>Added Ap</li> </ul>                                                                                                    | FAL 💩<br>Noboard 😵 J | Apply for loan                                                                                                    | Cancel                                                                        | Proceed                                                                                                    | English •                                       | 2 () = 1                  | A Binod                       | INE : 155 33<br>Iome Q       |
| SA SA Control Control | FAL &                | Apply for loan (b) Tra<br>Choose File 49657<br>(Upload only .pdf file with 5<br>Is<br>Total Land Area (ir<br>Acre) | Cancel<br>ack Status 🕞 Samp<br>Your loan applicat<br>- P220600009919,<br>with | Proceed  Proceed  Proceed  Interpretation of the proceed  Interpretation of the proceed of the proceed of the p | English<br>Automated DPR<br>Imber(s)<br>imitted | 2 D C                     | A SHELPI<br>We<br>Binod       | INE : 155 33                 |

**3.** <u>View details of application</u>: The details of the application can be fetched from the dashboard by clicking on the view details button as shown below:

|                                                                                                    |                                                                                             |                                                   |                                       |                                                      | 000              | Welcome                                      |
|----------------------------------------------------------------------------------------------------|---------------------------------------------------------------------------------------------|---------------------------------------------------|---------------------------------------|------------------------------------------------------|------------------|----------------------------------------------|
| ② Dashboard                                                                                                    | 😵 Apply for loan                                                                            | ▷ Track Status                                    | 🗈 Sample DPRs                         | Automated DPR                                        | <b></b>          | Binod Pati                                   |
| Applicatio                                                                                                    | on Status                                                                                   |                                                   |                                       |                                                      |                  |                                              |
| App                                                                                                    | lication Reference No.                                                                      |                                                   | Date of Application                   |                                                      | Current Status   |                                              |
| Арр                                                                                                    | P220600009919                                                                               |                                                   | 27 December 2023                      |                                                      | Pending          | ^                                            |
| Bank Name                                                                                                    |                                                                                             | Branch                                            |                                       | Loan Proc                                            | luct             |                                              |
| Cuttack CCB                                                                                                    |                                                                                             | Rasulpur                                          |                                       | Crop Loar                                            | 1                |                                              |
|                                                                                                    |                                                                                             |                                                   |                                       |                                                      |                  |                                              |
| Loan Amount                                                                                                    | t                                                                                           |                                                   |                                       |                                                      |                  |                                              |
| < 27,000.00                                                                                                    |                                                                                             |                                                   |                                       |                                                      |                  |                                              |
|                                                                                                    |                                                                                             |                                                   |                                       |                                                      |                  |                                              |
|                                                                                                    |                                                                                             |                                                   |                                       |                                                      |                  |                                              |
| View Details                                                                                                    | Vithdraw Application                                                                        | View Log                                          |                                       |                                                      |                  |                                              |
| View Details                                                                                                    | Withdraw Application                                                                        | View Log                                          |                                       |                                                      |                  |                                              |
| View Details                                                                                                    | Vithdraw Application                                                                        | View Log                                          |                                       |                                                      |                  |                                              |
| View Details                                                                                                    | Withdraw Application                                                                        | View Log                                          |                                       | English 🗸                                            |                  | 쬲HELPLINE : 155 333                          |
| View Details           View Details           SAFAL           Support Support           On Dashboard                                          | Withdraw Application                                                                        | View Log                                          | Sample DPRs                           | English 🗸                                            | <u>)</u> • • • • | 정HELPLINE : 155 333<br>Welcome<br>Binod Pati |
| View Details           SAFAL           SAFAL           Bashboard                                                                              | Withdraw Application                                                                        | View Log                                          | Sample DPRs                           | English ~<br>The Automated DPR                       | ) • • • •        | 정HELPLINE : 155 333<br>Welcome<br>Binod Pati |
| View Details SAFAL Cuttack CCB                                                                                                    | Withdraw Application Withdraw Application                                                   | View Log<br>>> Track Status<br>N-IND   Order Id : |                                       | English V<br>Materia DPR<br>Don No: P22060000991     | 9                | छHELPLINE : 155 333<br>Welcome<br>Binod Pati |
| View Details           View Details           SAFAL           Cashboard           Cuttack CCB           Applicant Inf                         | Withdraw Application  Withdraw Application  Apply for loan  1 121-ST(SAO)SF LOAN  formation | View Log  Track Status  N-IND   Order Id :        | 🗃 Sample DPRs                         | English ✓<br>■ Automated DPR<br>on No: P22060000991  | 9                | CHELPLINE : 155 33:<br>Welcome<br>Binod Pati |
| View Details           View Details           SAFAL           Dashboard           Cuttack CCB           Applicant Info           Contact Info | Withdraw Application Withdraw Application                                                   | View Log<br>Track Status<br>N-IND   Order Id :    | ■ Sample DPRs<br>1974264   Apllicatic | English ✓<br>Mattornated DPR<br>Don No: P22060000991 | 9                | CHELPLINE : 155 333                          |
| View Details                                                                                                    | Withdraw Application                                                                        | View Log  Track Status  N-IND   Order Id :        | Bample DPRs     1974264   Apllicatic  | English ✓<br>Automated DPR<br>on No: P22060000991    | 9                | CHELPLINE : 155 333<br>Welcome<br>Binod Pati |

4. <u>Tracking loan application:-</u> The applicant has the option to monitor the status of their crop loan by utilizing the unique loan application reference number provided during the application process. By entering their application ID in the designated input box on the homepage, the applicant can review the status of their loan application.

The application reference number can be seen in the dashboard in the application status as shown below:

| ② Dashboard        | for loan 🛛 🔅 Track Status | 🛅 Sample DPRs                           | Automated DPR |                                  | Welcome<br>Binod Pati |
|--------------------|---------------------------|-----------------------------------------|---------------|----------------------------------|-----------------------|
| Application Status | ;                         |                                         |               |                                  |                       |
| Application Refer  | ence No.<br>919           | Date of Application<br>27 December 2023 |               | Current Status<br><b>Pending</b> | ^                     |
| Bank Name          | Branch                    |                                         | Loan Product  |                                  |                       |
| Cuttack CCB        | Rasulpur                  |                                         | Crop Loan     |                                  |                       |
| Loan Amount        |                           |                                         |               |                                  |                       |
| ₹ 27,000.00        |                           |                                         |               |                                  |                       |
|                    |                           |                                         |               |                                  |                       |

Click on Track Status and fill the application reference number

| 🙆 Dashboard 🛛 🐯 Apply for loar                | ▷ Track Status | b Sample DPRs | Automated DPR | ¥                  | Binod Pati            |
|-----------------------------------------------|----------------|---------------|---------------|--------------------|-----------------------|
| * Application Reference No.                   |                |               |               |                    |                       |
| P220600009919                                 | Submit         |               |               |                    |                       |
|                                               |                |               |               |                    |                       |
| Application Details                           |                |               |               |                    |                       |
|                                               |                |               |               |                    |                       |
| 🛐 SAFAL 🚵                                     |                |               | Fnolish 🗸     |                    | 중HEI DI INE - 155 333 |
| Empified Application for<br>Agricultura Loons |                |               |               |                    | Welcome               |
| 🛛 🙆 Dashboard 🛛 🐯 Apply for loan              | ▷ Track Status | 🗈 Sample DPRs | Automated DPR | <b>*</b>           | Binod Pati 🔜 🎽        |
| * Application Reference No.                   |                |               |               |                    |                       |
| P220600009919                                 | Submit         |               |               |                    |                       |
|                                               |                |               |               |                    |                       |
| Application Details                           |                |               |               |                    |                       |
| Applicant Name                                | Mobile No.     |               | Applica       | tion Reference No. |                       |
| Binod Pati                                    | 943820796      | 4             | P2206         | 00009919           |                       |
| Loan Product                                  | Loan Amount    |               | Applied       | On                 |                       |
| Crop Loan                                     | ₹ 27,000.0     | ₹ 27,000.00   |               | :-2023 07:39 PM    |                       |
|                                               |                |               |               |                    |                       |

The entire application status and flow can also be seen by clicking on the "View Logs" button in the dashboard page under application status.

| SAFAL                             | ġ.                                           |                           |                                      | English 🗸 🔵                      | - A +                            | ☎HELPLINE : 155 333     |
|-----------------------------------|----------------------------------------------|---------------------------|--------------------------------------|----------------------------------|----------------------------------|-------------------------|
| Dashboard                         | 😵 Apply for loan                             | ▷ Track Status            | 🛅 Sample DPRs                        | Automated DPR                    | 2                                | Welcome 🔝<br>Binod Pati |
| Applicatio                        | 1 Status                                     |                           |                                      |                                  |                                  |                         |
| Appli                             | cation Reference No.<br><b>P220600009919</b> |                           | Date of Application 27 December 2023 |                                  | Current Status<br><b>Pending</b> | ^                       |
| Bank Name<br>Cuttack CCB          |                                              | Branch<br><b>Rasulpur</b> |                                      | Loan Product<br><b>Crop Loan</b> |                                  |                         |
| Loan Amount<br>₹ <b>27,000.00</b> |                                              |                           |                                      |                                  |                                  |                         |
| View Details                      | × Withdraw Application                       | View Log                  |                                      |                                  |                                  |                         |
| Appli                             | cation Reference No.                         |                           | Date of Application                  |                                  | Current Status                   |                         |

- 5. <u>Receipt of Sanction Letter on Loan Approval:-</u> Once the application has been approved by the bank, the applicant will receive an SMS confirmation on his registered mobile number. A sanction letter (pdf) would also be generated on the SAFAL portal. The applicant can click on the "Generate Sanction Letter" button from the dashboard under Application Status to download the same.
- 6. <u>For withdrawal of a crop-loan application</u>: The farmer (applicant) can withdraw from a crop-loan application anytime after the submission of the loan application till the time it has been approved. However, once the application has been approved by the PACS representative, the applicant cannot withdraw the application on the portal. The following steps are to be followed for withdrawing a loan application:
  - Farmer Login on SAFAL: The applicant will login to the SAFAL portal at <u>https://safal.odisha.gov.in/website/login</u> by entering their Aadhar Number. Upon entering the Aadhar Number, they will receive an OTP on their registered mobile number. The applicant will enter this OTP and login onto the portal.
  - 2. <u>Withdraw application</u>: On login, the applicant will see his submitted application status on the "Dashboard". To withdraw the application, the applicant will click on the "Withdraw" option. A confirmation message will appear asking the applicant to confirm the withdrawal of the application. Post confirmation, the loan application will be withdrawn.

| 🕝 Dashboard 🛛 😵 Apply for loa | n 🚯 Track Status | 🛅 Sample DPRs        | Automated DPR | 2       | Welcome 🙎 |
|-------------------------------|------------------|----------------------|---------------|---------|-----------|
|                               |                  | Data of Accellantian |               | C       |           |
| P220600009919                 | 0.               | 27 December 2023     |               | Pending | ^         |
| Bank Name                     | Branch           |                      | Loan Produc   | t       |           |
| Cuttack CCB                   | Rasulpur         |                      | Crop Loan     |         |           |
| Loan Amount                   |                  |                      |               |         |           |
| ₹ 27,000.00                   |                  |                      |               |         |           |
|                               |                  |                      |               |         |           |

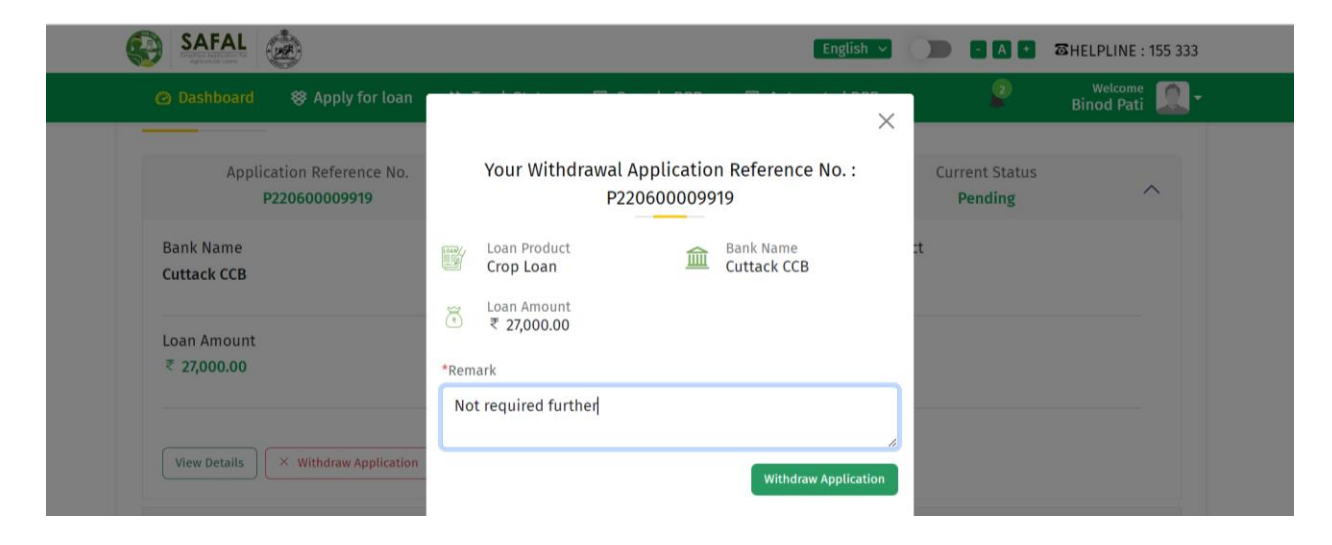